# SPC500NC/SPC505NC

## Bruksanvisning

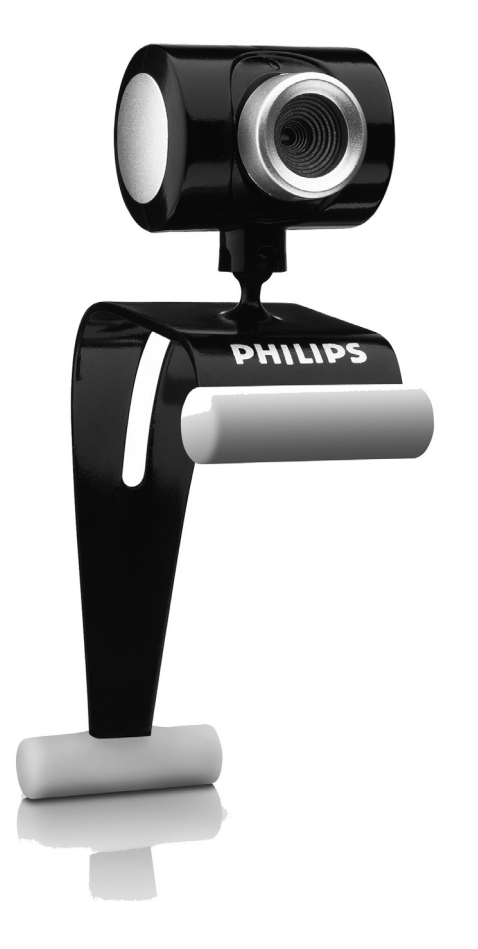

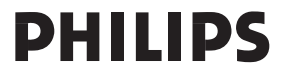

## Behöver du hjälp?

### Land

### Telefonnummer

| België/Belgique/Belgien (Belgium)     | <b>2</b> 070 222303       |
|---------------------------------------|---------------------------|
| 中国 (China)                            | <b>2</b> 4008 800 008     |
| Danmark (Denmark)                     | <b>2</b> 35-25-8759       |
| Deutschland (Germany)                 | <b>2</b> 0180 536767      |
| Espana (Spain)                        | <b>2</b> 902 888 784      |
| France                                | <b>2</b> 08 09165 0005    |
| Έλλάδα (Greece)                       | <b>2</b> 0 0800 3122 1280 |
| Italia (Italy)                        | <b>2</b> 899 23 45 06     |
| 日本 (Japan)                            | <b>2</b> 0570-07-6666     |
| Luxembourg (Luxemburg)                | <b>2</b> 40 6661 5644     |
| Nederland (Netherlands)               | <b>2</b> 0900 8407        |
| Norge (Norway)                        | <b>2270-8</b> 111         |
| Österreich (Austria)                  | <b>2</b> 0810 001 203     |
| Portugal                              | <b>2</b>   359   442      |
| Schweiz/Suisse/Svizzera (Switzerland) | <b>2</b> 0844 800 544     |
| Suomi (Finland)                       | <b>2</b> 09 6158 0250     |
| Sverige (Sweden)                      | <b>2</b> 08 5792 9100     |
| Türkiye (Turkey)                      | <b>2</b> 0800 261 3302    |
| United Kingdom                        | <b>2</b> 0906 1010 016    |
| U.S.A. (United States of America)     | <b>2</b> 1-866-892-4765   |

Om ditt land inte finns med i listan ovan, kan du besöka vår webbplats:

## www.philips.com/support

för mer information.

# Vad följer med i kartongen?

Kontrollera att följande artiklar medföljer i förpackningen till Philips SPC500NC/SPC505NC. De är hjälpmedel för installation och användning av Philips SPC500NC/SPC505NC.

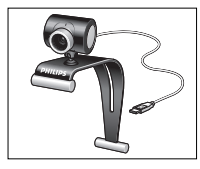

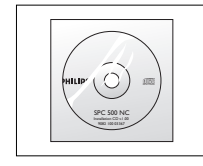

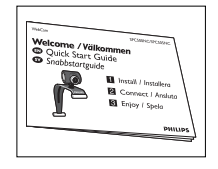

Philips SPC500NC/ SPC505NC WebCam

Installations-CD-ROM inklusive handbok

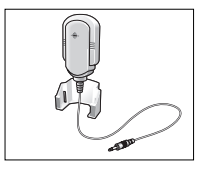

Mikrofon (endast SPC500NC)

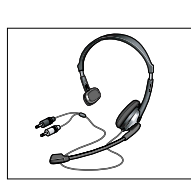

Headset med hörlurar och mikrofon (endast SPC505NC)

Snabbinstallationsguide

# Funktionsöversikt

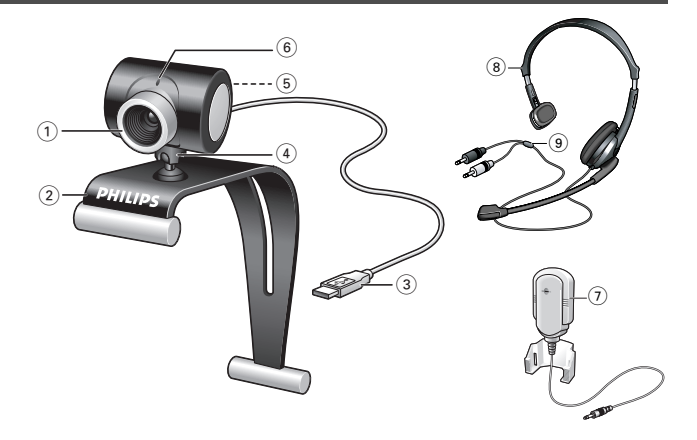

### I Fokuseringsring

För manuell fokusering.

### 2 Klämma med gummikanter

För att fästa din WebCam på skärmen på din PC eller laptop.

#### 3 USB-kontakt

För att ansluta din WebCam till USB-porten på laptopen eller PC:n.

Din WebCam strömförsörjs från laptopen eller PC:n när USBanslutningen görs.

### 4 Roterande stativ

För att manuellt ändra WebCam-vinkeln vertikalt.

#### 5 Stillbildsknapp

För att ta bilder utan hjälp av musen.

#### 6 Aktivitetsindikator

Lyser rött när WebCamen används.

- 7 Mikrofon (endast SPC500NC) För att lägga till ljud vid videochatt och videoinspelning.
- **8 Headset med hörlurar och mikrofon** (*endast SPC505NC*) För att prata och lyssna på din samtalspartner vid videochat.

### 9 Audiokabel (endast SPC505NC) Svart headsetkontakt (A) - för anslutning till mikrofonkontakten på datorns ljudkort.

Grå mikrofonkontakt (!) - för anslutning till hörlurskontakten eller den gröna kontakten på datorns ljudkort.

## Innehåll

- 2 Behöver du hjälp?
- 3 Vad följer med i kartongen?
- 4 Funktionsöversikt
- 5 Innehåll
- 6 Välkommen

### 7 Saker du bör känna till

- 7 Säkerhetsåtgärder
- 7 Copyright

### 8 Installation

- 8 Installera WebCam-programmet
- 10 Ansluta din WebCam till din PC / laptop

### 12 WebCam-inställningar

- 12 Inställningar
- 13 Bildinställningar

### 16 Använda programvaran

- 16 VLounge
- 17 Skype
- 17 MSN Messenger
- 18 Yahoo! Messenger
- 18 AOL Instant Messenger
- 19 Ta stillbilder med Windows<sup>®</sup> XP

### 19 Tekniska data

### 20 Viktig information

- 20 Friskrivningsklausul
- 20 Överensstämmelse med FCC
- 21 Miljöinformation
- 21 Systemkrav
- 21 Garantifriskrivning
- 21 Ansvarsbegränsning

### 22 Garanti

## Välkommen

Den Philips SPC500NC/SPC505NC WebCam som du just har köpt är tillverkad enligt de högsta kvalitetsstandarder och kommer att ge dig många år av problemfri användning. Strålande bilder och glödande färger är vad du får med SPC500NC/SPC505NC WebCam. Glöm installation av gränssnittskort och separat spänningsförsörjning - de behövs inte längre. WebCamen strömförsörjs direkt via USB-kabeln och WebCamen returnerar audio och video direkt till datorn!

Efter installation kan den nya WebCamen användas för alla slags tillämpningar, varav en del nämns nedan.

- Videokonferens. Använd Philips SPC500NC/SPC505NC
  WebCam för videochatt och konferens. Philips SPC500NC/ SPC505NCWebCam fungerar med Skype, MSN
   Messenger, Yahoo! Messenger och AOL Messenger);
- Video-e-post/videohämtning. Skapa egna videopresentationer, video-e-post, produktdemonstrationer, utbildningsvideor, Internetklipp etc.
- Stillbilder. Använd bilder i presentationer, skapa vykort eller skicka dem via e-post eller på diskett. WebCamen fungerar med alla tillämpningar som använder TWAIN-gränssnitt för bildhämtning.
- Redigering och specialeffekter. När du spelat in önskade bilder med Philips SPC500NC/SPC505NC WebCam kan du enkelt redigera dem med hjälp av redigeringsprogram för bild eller video.

Längre fram i den här handboken ges steg-för-steg-anvisningar för installationsprocessen och användningen av Philips SPC500NC/ SPC505NC WebCam. Läs följande anvisningar noga och spara dem för framtida bruk. Det kan vara bra att ha bruksanvisningen för datorn till hands som referens.

## Säkerhetsåtgärder

Följ nedanstående riktlinjer för att säkerställa att WebCamen kommer att fungera korrekt samt för att förhindra fel och skador.

- Använd WebCamen endast vid temperatur 0 till 40 °C och relativ luftfuktighet 45-85 %.
- Använd eller förvara inte WebCamen
  - så att den utsätts för direkt solljus;
  - i mycket dammig eller fuktig miljö;
  - i närheten av värmekällor.
- Om WebCamen blir våt skall du torka den med en torr trasa så snart som möjligt.
- Om objektiv är smutsiga, rengörs de med en objektivborste eller mjuk trasa. Vidrör ALDRIG linsen med fingrarna.
- Rengör WebCamen utvändigt med en mjuk trasa.
- Använd INTE rengöringsvätskor baserade på alkohol, metanol, ammoniak etc.
- Försök INTE demontera eller reparera WebCamen själv. Öppna inte WebCamen. Lämna in den till din Philips-återförsäljare om det skulle uppstå tekniska problem.
- Använd INTE WebCamen i vatten.
- Skydda WebCamen mot olja, ånga, dimma, fukt och damm.
- Rikta aldrig objektivet mot solen.

## Copyright

Copyright<sup>©</sup> 2003 by Philips Consumer Electronics B.V. Alla rättigheter förbehållna. Ingen del av denna publikation får reproduceras, överföras, transkriberas, lagras i ett sökbart lagringssystem eller översättas till något språk eller programmeringsspråk, i någon form eller på något sätt, elektroniskt, mekaniskt, magnetiskt, optiskt, kemiskt, manuellt eller annat, utan skriftligt tillstånd från Philips. Märken och produktnamn är varumärken eller registrerade varumärken som tillhör sina respektive företag.

## Installera WebCam-programmet

Den medföljande programvaran fungerar endast i datorer med operativsystem Microsoft<sup>®</sup> Windows<sup>®</sup> 98SE, ME, 2000 eller XP.

### OBS!

- Koppla bort alla USB-enheter (utom USB-tangentbord och USB-mus) innan du börjar.
- Anslut inte WebCamen ännu. Kör först CD-ROM-skivan med installationsprogrammet.
- Ha CD-ROM-skivan med Windows® till hands.
- I Sätt i CD-ROM-skivan med installationsprogrammet i datorns / laptopens CD-ROM-/DVD-enhet.
- > Efter några sekunder skärmen för språkval (Language selection) visas automatiskt.

### Obs!

Om skärmen Language Selection inte visas automatiskt öppnar du Utforskaren i Microsoft<sup>®</sup> Explorer<sup>®</sup> och dubbelklickar på ikonen 'Set-up.exe' i CD-ROM-katalogen.

- 2 Välj språk och klicka på knappen 'OK'.
  - > Skärmbilden nedan visas.
- 3 Välj som minimum 'SPC500NC WebCam Driver' och 'Philips VLounge' för SPC500NC WebCam och för SPC505NC WebCam (programvaran är samma för båda webkamerorna). Klicka på knappen 'Next' (nästa).

> Programlicensavtalet enligt nedan visas.

4 Klicka på 'Yes' ('Ja') för att fortsätta installationen.

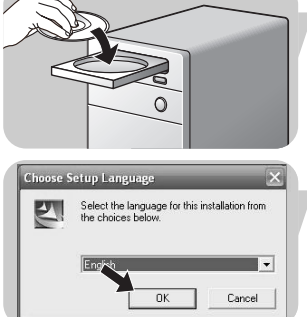

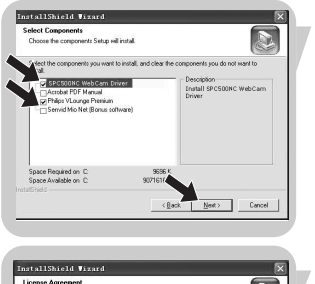

| icense Agreement<br>Please read the following license agreemen                                                                                                    | rt casshalp.                                                                                                    |        |
|----------------------------------------------------------------------------------------------------|----------------------------------------------------------------------------------------------------|--------|
| Press the PAGE DOWN key to see the res                                                                                                    | st of the agreement.                                                                                                    | 22     |
| Philips End User License Agreement                                                                                                    |                                                                                                    | •      |
| PLEASE READ THE FOLLOWING TERM<br>SDFTWARE (admod balow) PROVIDED<br>AND IN ACCORDWARE WITH THIS AGE<br>BOUND BY THIS AGREEMENT, PLEASE<br>BOUND BY THIS AGREEMENT, PLEASE<br>OBTAIN THIS SOFTWARE IN FORM OF<br>AGREEMENT, AND YOU DO NOT HAVE<br>AGREEMENT, YOU MAY RECEME A FU<br>PRICE IF YOU IN DO NOT USE THIS SO | 45 ("Agreement") CAREFULLY. USE OF THE<br>BY ARCSOFT IS PERMITTED ONLY UNDER<br>SEENANT. IF YOU DO NOT AGREE TO BE<br>E DO NOT USE THE SOFTWARE. IF YOU<br>"CO WITHOUT PIRMIT COPY OF THIS<br>E OPPORTUNITY TO READ THIS<br>LIL REFUND OF THE ORIGINAL PURCHASE<br>FTWARE, AND (6) RETURN IT WITH PROOF | ×      |
| Do you accept all the terms of the pr<br>No, the setup will close. To install SP<br>this agreement.                                                                                                    | receding Licence Agreement? If you choos<br>CS00WC Licetop WebCam, you must accept                                                                                                    | °<br>X |

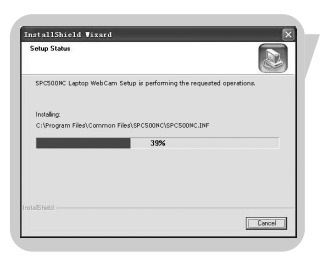

> Skärmbilden nedan visas med en processindikator.

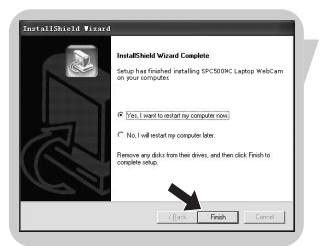

- > Följande skärm visas när installationen har lyckats.
- 5 Klicka på 'Finish' ('Avsluta').
- 6 Starta om din PC / laptop när du är klar med programvaruinstallationen.
  - > Skrivbordsgenvägen V(ideo)-Lounge III installeras efter installationen.
  - > Via VLounge får du tillgång till all kamerarelaterad programvara. Se 'Använda tillämpningarna'.
- 7 Du kan nu ansluta din WebCam.

## Ansluta din WebCam till din PC / laptop

### Allmänt

- 1 Du måste köra installationsskivan först innan du ansluter din WebCam till PC:n / laptopen.
- 2 Koppla på PC:n / laptopen.
- 3 Anslut USB-kabelns USB-kontakt till PC:ns/laptopens USB-port. > Din WebCam strömförsörjs nu från PC:n / laptopen.
- 4 Använd klämman och de båda gummikanterna för att fästa din WebCam på PC:ns eller laptopens skärm.

### SPC500NC WebCam

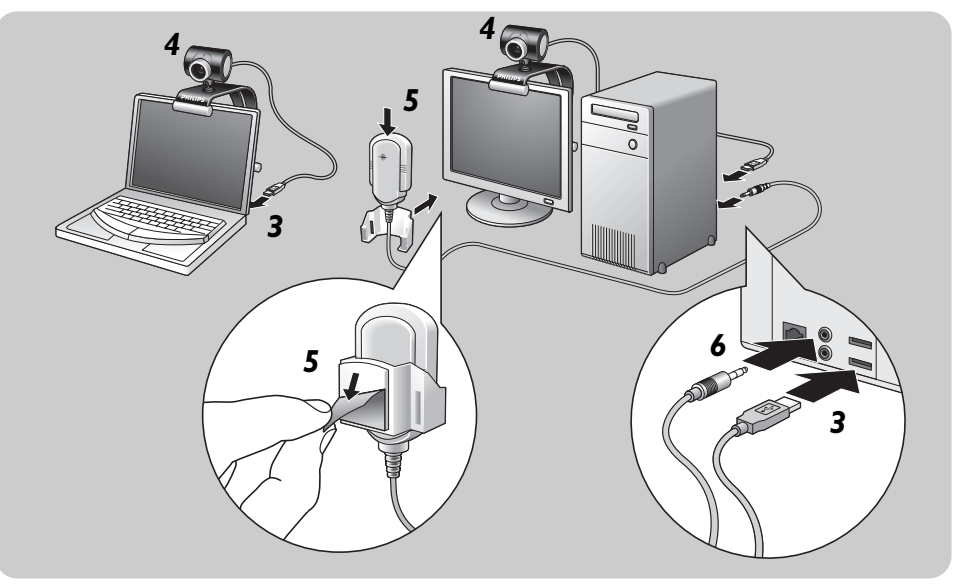

- 5 Dra av skyddsfolien på baksidan av mikrofonen (*endast SPC500NC*) och fäst mikrofonen på PC:ns eller laptopens skärm.
- 6 Anslut den mikrofonkontakten till mikrofonuttaget eller det gröna uttaget på ljudkortet.

### SPC505NC WebCam

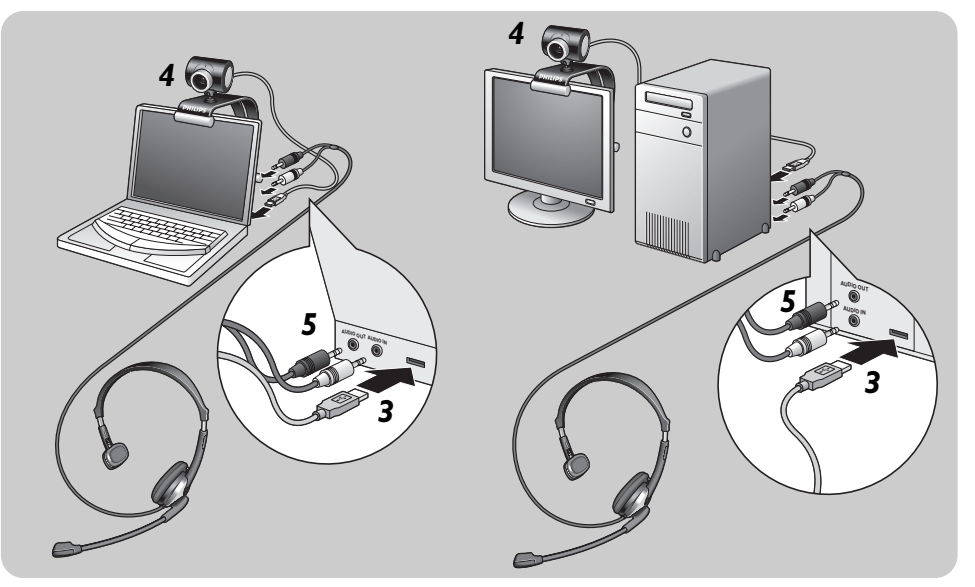

- 5 Anslut headsetets audiokabel (endast SPC505NC) till ljudkortet på PC:n/laptopen.
  - Anslut den svarta headsetkontakten (<sub>Π</sub>) till hörlursutgången på PC:ns/laptopens ljudkort.
  - Anslut den grå mikrofonkontakten (!) till mikrofonuttaget eller det gröna uttaget på ljudkortet.

Videofunktionen i laptop-WebCamen Philips SPC500NC/ SPC505NC kan ställas om i ett program eller fristående genom att klicka på ikonen VProperty '**G** som finns i Windows aktivitetsfält längst ned till höger på skärmen. De flesta program kan ge en förhandsvisning i realtid av videobilden på bildskärmen. Använd alltid det här alternativet för att se på skärmen vilken verkan de ändrade inställningarna får:

### Inställningar

|                | Propertie | s       |             |      |        | ×     |
|----------------|-----------|---------|-------------|------|--------|-------|
|                | General   | Picture | 1           |      |        |       |
|                |           |         |             |      |        |       |
|                |           |         |             |      |        |       |
| $\bigcirc$     |           | A       | Flickerless | 0    | off C  |       |
| $\cup$ –       |           | -37     | THEREITESS  | on e | OII O  |       |
| ( <u>2</u> ) — |           | -(3)    | Region      | 50   | Hz 🔻   | ı I   |
| $\bigcirc$     |           |         |             |      |        | ·     |
|                |           |         |             |      |        |       |
|                |           |         |             |      |        |       |
|                |           |         |             |      |        |       |
|                |           |         |             | ОК   | Cancel | Apply |

### 1 Flickerless (Flimmerfri bild)

Alternativet Flickerless (flimmerfri) bör bara användas vid flimrade belysning (till exempel fluorescerande lampor eller neonlampor) för att förhindra att videobilden flimrar eller får onormala färger. Om det här alternativet används vid normala ljusförhållanden kan videobilden bli överexponerad.

### 2 Region

Om du använder Philips SPC500NC/SPC505NC i Europa väljer du 50 Hz och om du använder Philips SPC500NC/SPC505NC i Nordamerika väljer du 60 Hz. I Asien beror inställningen på den lokala nätfrekvensen. I Kina väljer du till exempel 50 Hz och i Taiwan 60 Hz. För Japan är inställningen beroende av region. Kontrollera den lokala nätfrekvensen för att identifiera korrekt inställning för Region.

## Bildinställningar

| $\bigcirc$    | Properties      | X                                 |
|---------------|-----------------|-----------------------------------|
|               | General Picture |                                   |
| 4             | Full at         | utomatic control 🔽                |
| (b) —         | Defaults        | Frame rate Auto (TBC)             |
| (6)-          | Reset           | Auto Exposure On O Off O          |
| (7)           | Save            | Exposure V                        |
| 8-            | Restore         | Auto White Balance On © Off C     |
|               |                 | Indoor O Outdoor O Fluorescent O  |
| 9             |                 | Blue                              |
| (10) —        |                 | Brightness                        |
| (11) —        |                 | Contrast J                        |
| (12) —        |                 | Gamma                             |
| <u>(13)</u> — | <u></u>         | Saturation                        |
| 14            | Þ               | Black & White On O Off 💿          |
| 15            |                 | Backlight compensation On O Off 💿 |
|               | 80              | Mirror On O Off O                 |
| (16) -        |                 |                                   |
|               |                 | OK Cancel Apply                   |

(3) Full automatic (helautomatisk) control: on/off Med läget Full automatic control (helautomatisk) blir det mycket lätt att få ut det bästa av Philips SPC500NC/ SPC505NC WebCam. Du kan också välja att ha största möjliga manuella kontroll över WebCamens inställningar genom att stänga av det helautomatiska läget. Normalt sätts Full automatic control till läge On (på).

Nedanstående funktioner är aktiva när Full automatic control är satt till On:

- Automatisk exponeringskontroll och automatisk vitbalanskontroll för att ge bästa möjliga videokällsignal;
- Automatisk inställning av bildfrekvens för bättre WebCamens känslighet i svagt ljus.

### ④ Frame rate (bildhastighet)

Du kan använda rullmenyn för att ställa in bildhastigheten för den video du vill spela in. En bildhastighet på 30 fps betyder att WebCamen spelar in video med 30 bilder i sekunden.

# Auto Exposure (automatisk exponering) & skjutreglaget Exposure (exponering)

Med exponering menas hur mycket ljus som tas emot av sensorn, vilket bestäms av hur länge sensorn är utsatt för ljus när den tar en stillbild eller en videobild. Resultatet beror på hur känslig sensorn är. WebCamen hittar själv den bästa inställningen om du valt automatisk exponering. Du kan använda exponeringsreglaget om du vill ställa in WebCamen efter eget val.

#### 6 Reset (återställ fabriksinställningarna) Tryck på den här knappen om du vill åte

Tryck på den här knappen om du vill återställa fabriksinställningarna.

### 7 Save (spara)

Tryck på den här knappen om du vill spara dina egna inställningar.

### 8 Restore (återställ sparade inställningar)

Tryck på den här knappen om du vill återställa dina egna sparade inställningar.

### (9) Auto White balance (automatisk vitbalans)

De flesta ljuskällor är inte 100% vita utan har en viss s.k. färgtemperatur. Normalt kompenserar våra ögon för olika ljusförhållanden med olika färgtemperatur. Om automatisk vitbalans väljs söker din WebCam efter en referenspunkt som motsvarar vitt. Den beräknar sedan alla andra färgerna utifrån denna vitpunkt och kompenserar de andra färgerna automatiskt, precis som det mänskliga ögat.

Du kan också välja fasta inställningar för förhållandena 'Indoor' (inomhus), 'Outdoor' (utomhus) och 'Fluorescence' (lysrör) eller använda skjutreglagen 'Red' (röd) och 'Blue' (blå), om du vill ställa in din WebCam efter din egen personliga smak.

### (10) Brightness

Brightness används för att justera den visade bildens eller videons ljusstyrka. Flytta skjutreglaget till önskad inställning.

### (1) Contrast (Kontrast)

Contrast (kontrast) används för att justera förhållandet mellan svart och ljusstarkt.

Flytta skjutreglaget till önskad inställning.

#### (12) Gamma

Gamma används för att göra mörka områden i den visade bilden eller videon ljusare och göra fler detaljer synliga utan att överexponera redan ljusa områden. Flytta skjutreglaget till önskad inställning.

#### (13) Saturation (Färgmättnad)

Saturation (färgmättnad) används för att ställa in färgåtergivningen från svartvit till fullfärgsbild eller -video. Flytta skjutreglaget till önskad inställning.

#### (14) Black and white

Markera kryssrutan Black and white för att växla från färg till svartvita bilder.

### (15) Backlight compensation (Motljuskompensation)

Aktivera Backlight compensation (motljuskompensation) för att förbättra bildkvaliteten för scener med stark belysning i bakgrunden, till exempel om du sitter framför en stark lampa.

### 16 Mirror

Om du markerar kryssrutan Mirror Image spegelvänds bilden horisontellt. Funktionen kan användas för att använda Philips SPC500NC/SPC505NC och bildskärmen som spegel eller för att fotografera spegelvända bilder:

## VLounge

Alla applikationer kan nås via applikationen Philips V(ideo)-Lounge. VLounge är den centrala applikationen för enkel åtkomst till din Philips WebCam och alla bild- och videapplikationer som installerats under setup.

 Starta VLounge från Windows QuickLaunch-meny i aktivitetslisten, från programgruppen 'SPC500NC WebCam', eller genom att klicka på ikonen VLounge Då skrivbordet.
 > Då startas applikationen VLounge, och valskärmen VLounge visas.

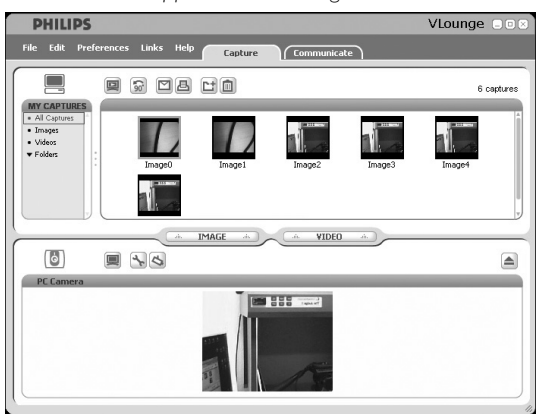

I menyn 'Capture' kan du överföra, förhandsgranska, redigera, mejla, skriva ut organisera dina foton och videoinspelningar.

## Skype

Du kan ladda ner och installera Skype från hemsidan för Skype: http://www.skype.com.

Följ anvisningarna på skärmen under nedladdningen och installationen av Skype.

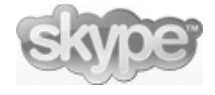

## **MSN Messenger**

Du kan ladda ned och installera MSN Messenger via Microsoft MSN Messenger-webbplatser. I listan nedan hittar du adressen till webbplatsen för MSN Messenger för ditt land:

Belgien (franska) - http://messenger.fr.msn.be Belgien (nederländska) - http://messenger.msn.be Danmark - http://messenger.msn.dk Finland - http://messenger.msn.fi Frankrike - http://messenger.msn.fr Italien - http://messenger.msn.it Nederländerna - http://messenger.msn.nl Norge - http://messenger.msn.no Österrike - http://messenger.msn.at Portugal - http://messenger.msn.com Schweiz (tyska) - http://messenger.msn.ch Schweiz (franska) - http://messenger.fr.msn.ch Spanien - http://messenger.msn.es Storbritannien - http://messenger.msn.co.uk Sverige - http://messenger.msn.se Tyskland - http://messenger.msn.de USA - http://messenger.msn.com

Följ anvisningarna på skärmen för att ladda ned och installera MSN Messenger.

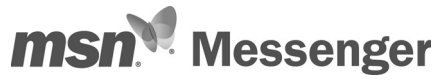

### Yahoo! Messenger

Du kan ladda ned och installera Yahoo! Messenger via Yahoo! Messenger-webbplatser: I listan nedan hittar du adressen till webbplatsen för Yahoo! Messenger för ditt land:

Belgien - http://messenger.yahoo.com Danmark - http://dk.messenger.yahoo.com/ Finland - http://fr.messenger.yahoo.com/ Italien - http://fr.messenger.yahoo.com/ Nederländerna - http://messenger.yahoo.com/ Norge - http://no.messenger.yahoo.com/ Österrike - http://messenger.yahoo.com Portugal - http://messenger.yahoo.com Schweiz - http://messenger.yahoo.com/ Storbritannien - http://uk.messenger.yahoo.com/ Storbritannien - http://uk.messenger.yahoo.com/ Sverige - http://se.messenger.yahoo.com/ Sverige - http://de.messenger.yahoo.com/ Tyskland - http://de.messenger.yahoo.com/ USA - http://messenger.yahoo.com/

Följ anvisningarna på skärmen för att ladda ned och installera Yahoo! Messenger:

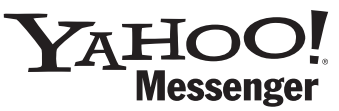

### **AOL Instant Messenger**

Du kan ladda ned och installera AOL Instant Messenger via America Onlines webbplats. Adressen till webbplatsen för nedladdning av AOL Instant Messenger:

http://www.aim.com/

Följ anvisningarna på skärmen för att ladda ned och installera AOL Instant Messenger.

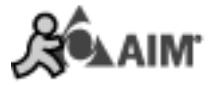

## Ta stillbilder med Windows® XP

Du kan använda Microsoft<sup>®</sup> Windows<sup>®</sup> XP för att ta stillbilder med Philips SPC500NC/SPC505NC WebCam.

Mer hjälp hittar du i 'Help' avsnitten i Microsoft^® Windows^® XP. Sök efter 'Get picture'.

# Tekniska data

| Sensor                 | VGA CMOS                      |
|------------------------|-------------------------------|
| Högsta videoupplösning | VGA (640 × 480)               |
| Högsta bildupplösning  | Super VGA (800 x 600)         |
| Belysning              | < 10 lux                      |
| Inbyggt objektiv       | F=2,8                         |
| Dataformat             | I420, IYUV                    |
| GränssnittUSB 2.0-kc   | ompatibel (1,5 m USB-kabel)   |
| Mikrofon               | Extern mikrofon medföljer     |
| Strömförsörjning       | Via USB-kabel                 |
| Strömförsörjningskrav  | 5V ( <del>= = =</del> ), 0.5A |

# Viktig information

## Ansvarsfriskrivning

Philips lämnar inga garantier av något slag rörande detta material, inklusive, men inte begränsat till, underförstådda garantier rörande säljbarhet eller lämplighet för ett visst ändamål. Philips påtar sig inget ansvar för eventuella fel som kan förekomma i detta dokument. Philips åtar sig inte att uppdatera informationen i detta dokument eller att hålla den aktuell.

## Överensstämmelse med FCC

Denna enhet uppfyller avsnitt 15 av FCC-reglerna. Användning av apparaten sker på nedanstående villkor:

- I Enheten får inte orsaka skadlig störning och
- 2 enheten måste kunna hantera all inkommande störning, inklusive störningar som kan orsaka oönskad funktion.

### Obs!

Utrustningen är godkänd enligt bestämmelserna för digital utrustning klass B, enligt del 15 av FCC-bestämmelserna. Bestämmelserna är till för att förhindra skadlig interferens med exempelvis radio- och TVmottagning. Utrustningen alstrar, använder och kan utstråla radiovågor som, om utrustningen inte installeras enligt dessa anvisningar, kan interferera med radiokommunikation. Det finns dock ingen garanti för att man slipper interferensen. Om utrustningen orsakar störande interferens (vilket man upptäcker genom att slå på och av utrustningen), uppmanar vi användaren att försöka åtgärda detta på ett av följande sätt:

- Flytta eller rikta om mottagningsantennen.
- Öka avståndet mellan utrustningen och mottagaren.
- Anslut utrustningen till ett annat uttag än det som mottagaren är ansluten till.
- Fråga din radio-/TV-handlare om råd.

lcke godkänd modifiering av denna utrustning kan medföra att innehavaren fråntas rätten att använda utrustningen.

# Viktig information

## Miljöinformation

### Kassering av din gamla produkt

Produkten är utvecklad och tillverkad av högkvalitativa material och komponenter som kan både återvinnas och återanvändas.

När den här symbolen med en överkryssad papperskorg visas på produkten innebär det att produkten omfattas av det europeiska direktivet 2002/96/EG

Ta reda på var du kan hitta närmaste återvinningsstation för elektriska och elektroniska produkter:

Följ de lokala reglerna och släng inte dina gamla produkter i det vanliga hushållsavfallet. Genom att kassera dina gamla produkter på rätt sätt kan du bidra till att minska eventuella negativa effekter på miljö och hälsa.

### VARNING

Plastpåsar kan vara farliga. Förvara dem utom räckhåll för barn för att undvika kvävningsrisk.

### Systemkrav

- Microsoft<sup>®</sup> Windows<sup>®</sup> 98SE/2000/ME eller XP.
- Pentium<sup>®</sup> III, 500 MHz eller motsvarande.
- 128 MB RAM och 100 MB ledigt hårddiskutrymme.
- En ledig USB-port och CD-ROM- eller DVD-enhet.

## Garantifriskrivning

Programvaran på den medföljande CD-ROM-skivan säljs i befintligt skick och utan uttalade eller underförstådda garantier. Eftersom detta program kan installeras i olika program- och maskinvarumiljöer lämnas inga garantier för lämplighet för ett visst ändamål.

## Ansvarsbegränsning

Säljaren är inte ansvarig för indirekt eller speciell skada eller följdskada (inklusive skada till följd av förlorad verksamhet, intäktsförlust eller liknande), oavsett om sådan uppkommit inomeller utomobligatoriskt (inklusive försumlighet), pga. produktansvar eller annat, även om säljaren eller dennes representanter informerats om risken för sådana skador, och även om en åtgärd som rekommenderas häri befinns inte ha haft avsedd verkan.

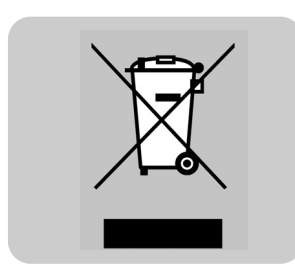

| Guarantee certificate<br>Garantiebewijs<br>Certificado de garantia<br>Garantibevis<br>Certificat de garantie<br>Certificado de garantia | Εγγύηση<br>Garantibevis<br>Garantieschein<br>Certificato di garanzia<br>Garanticertifikat<br>Takuutodistus                                       | <b>Garanti sertifikası</b><br>保證書<br>质保书<br>保証書                                |
|----------------------------------------------------------------------------------------------------|----------------------------------------------------------------------------------------------------|--------------------------------------------------------------------------------|
| $\sum$                                                                                                    | year warranty<br>année garantie<br>Jahr Garantie<br>jaar garantie<br>año garantia<br>anno garanzia<br>χρόνσς εγγύηση<br>år garanti<br>år garanti | år garanti<br>vuosi takuu<br>año garantia<br>yıl garanti<br>年保固<br>年质保<br>年間保証 |

### Type: SPC500NC/SPC505NC

Serial no:

Date of purchase - Date de la vente - Verkaufsdatum - Aankoopdatum - Fecha de compra - Date d'acquisito -Data da adquirição - Ημερομηνία αγοράς - Inköpsdatum - Anskaffelsesdato - Kjøpedato - Oatopäivä -Satın Alma Tarihi - 購買日期 - 购买日期 - お買いげ上日

Dealer's name, address and signature Nom, adresse et signature du revendeur Name, Anschrift und Unterschrift des Händlers Naam, adrese en handtekening v.d. handelaar Nombre, direccion y firma del distribudor Nome, indirizzo e firma del fornitore Ονοματεπώνμο, διεύθυνση και υπογραφή του εμπ. προμηθευτη Återförsäljarens namn, adress och signatur

6 month guarantee on rechargeable batteries 6 mois de garantie sur les piles rechargeables 6 meses de garantia para las pilas recargables 6 Monate Garantie auf wiederaufladbare Batterien 6 maanden garantie op oplaadbare batterijen Garanzia di 6 mesi sulle batterie ricaricabili Pilhas recarregáveis com 6 meses de garantia Εγγύηση 6 μηνών σε επαναφορτιζόμενες μπαταρίες Forhandlerens navn, adresse og unterskrift Forhandlerens navn, adresse og unterskrift Jälleenmyyjän nimi, osoite ja allekirjoitus Nome, morada e assinature da loja Saticinin ismi, adresi ve imzasi 經銷商店名、地址以及簽名

销售商名称、地址及签字 販売店名、住所および署名

6 månaders garanti på laddningsbara batterier 6 måneders garanti på genopladelige batterier 6 måneders garanti på de oppladbare batteriene Ladattavilla akuilla on 6 kuukauden takuu Tekrar flarj edilebilir piller için 6 ay garanti 充電電池保固 6 個月 充电电池 6 个月质保 充電式電池の 6 ヶ月保証

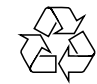

CE

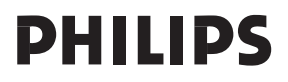